## Skarbnik CE na PocketPC 2003

Niniejszy dokument przeznaczony jest dla użytkowników Skarbnika CE, którzy chcą wykorzystywać go na najnowszych modelach komputerów przenośnych Pocket PC, wyposażonych w system Windows Mobile 2003 (nazywany również Pocket PC 2003). Problem z działaniem standardowej instalacji Skarbnika CE na Pocket PC 2003 wynikał z

tego, że wraz z systemem zmienił się format bazy danych, w której Skarbnik CE przechowuje swoje dane. Stąd potrzeba zainstalowania niniejszej poprawki.

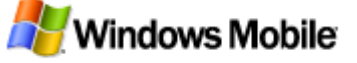

UWAGA! Poprawka przeznaczona jest tylko dla komputerów z systemem Pocket PC 2003 (Windows Mobile 2003). Zastosowanie jej na komputerach z systemem Pocket PC (2000) lub Pocket PC 2002 uniemożliwi uruchomienie Skarbnika CE.

Dokument zawiera opis trzech przypadków instalacji uaktualnienia:

- Instalacja na czystym komputerze Pocket PC 2003
- Instalacja na zainstalowanym Skarbniku CE
- Instalacja na zainstalowanym Skarbniku CE z danymi

W celu poprawnej instalacji prosimy o dokonanie prawidłowego wyboru sytuacji, która najlepiej odzwierciedla Państwa potrzeby.

## Instalacja na czystym komputerze Pocket PC 2003

Aby zainstalować Skarbnika CE na komputerze z systemem Pocket PC 2003, należy wykonać trzy proste czynności (inne niż przy instalacji na systemach starszych):

1. Zainstalować Skarbnika CE, ale bez modułu InsERT Synchronizacja (odpowiada za to opcja "Instalacja minimalna" w programie instalacyjnym). Ilustruje to rysunek:

| Skarbnik CE - Kr                           | eator instalacji 🛛 🛛 🔀                                                                                   |  |
|--------------------------------------------|----------------------------------------------------------------------------------------------------|--|
| <b>Typ instalacji</b><br>Wybierz typ insta | lacji.                                                                                                   |  |
| Kliknij preferowany t                      | yp instalacji, a następnie kliknij przycisk Dalej.                                                       |  |
| C <u>S</u> tandardowa                      | Program zostanie zainstalowany z najczęściej używanymi opcjami. Zalecana<br>dla większości użytkowników. |  |
| • Minimalnai                               | Program zostanie zainstałowany z minimalną liczbą wymaganych opcji.                                      |  |
| C <u>N</u> iestandardowa                   | Umożliwia wybór opcji do zainstałowania. Zalecana dla zaawansowanych<br>użytkowników.                    |  |
| InstallShield                              |                                                                                                    |  |
|                                            | < <u>₩</u> stecz <u>D</u> alej> Anuluj                                                                   |  |

2. Zainstalować niniejsze uaktualnienie do Skarbnika CE na Pocket PC 2003.

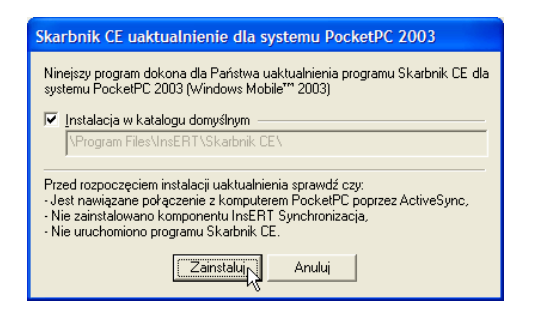

 Zainstalować moduł InsERT Synchronizacja (można tego dokonać za pomocą opcji "Zmodyfikuj" – przy okazji proponujemy doinstalować "Pomoc Skarbnika CE"). Na pytanie o ponowną instalację Skarbnika CE należy odpowiedzieć twierdząco. Ilustrują to poniższe rysunki:

| Witamy                                                                                                    |                                                                                                    |  |  |
|----------------------------------------------------------------------------------------------------|----------------------------------------------------------------------------------------------------|--|--|
| Zmodyfikuj, napraw lub usuń program.                                                                                                    |                                                                                                    |  |  |
| Witamy w programie służącym do konserv<br>modyfikację bieżącej instalacji. Kliknij jedn                                                                                                    | vacji instalacji Skarbnik CE. Ten program umożliwia<br>ą z poniższych opcji.                                                                                                    |  |  |
| Zmodyfikuj                                                                                                    |                                                                                                    |  |  |
| Wybierz nowe składniki pro<br>składniki do usunięcia.                                                                                                    | gramu do dodania lub aktualnie zainstalowane                                                                                                    |  |  |
| C Napraw                                                                                                    | C Napraw                                                                                                    |  |  |
| Zainstaluj ponownie wszystł                                                                                                    | Zainstaluj ponownie wszystkie składniki programu zainstalowane poprzednio.                                                                                                    |  |  |
| C Usuń                                                                                                    | C <u>U</u> suń                                                                                                    |  |  |
| Usuń wszystkie zainstałowa                                                                                                    | ine składniki.                                                                                                    |  |  |
| stallShield                                                                                                    |                                                                                                    |  |  |
|                                                                                                    | < <u>W</u> stecz <u>D</u> alej> Anuluj                                                                                                    |  |  |
| Wybierz składniki, które zainstaluje Instala                                                                                                    | ator.                                                                                                    |  |  |
| Wybierz składniki, które zainstaluje Instak<br>Wybierz składniki do instalacji i usuń zazn                                                                                                    | ator.                                                                                                    |  |  |
| Wybierz składniki, które zainstaluje Instale<br>Wybierz składniki do instalacji i usuń zazn<br>zainstalować.                                                                                                    | ator.                                                                                                    |  |  |
| Wybierz składniki, które zainstaluje Instalu<br>Wybierz składniki do instalacji i usuń zazn<br>zainstalować.<br>Skarbnik CE                                                                                                    | ator.                                                                                                    |  |  |
| Wybierz składniki, które zainstaluje Instalu<br>Wybierz składniki do instalacji i usuń zazr<br>zainstalować.<br>W Skatbnik CE                                                                                                    | ator. In the second second sec |  |  |
| Wybierz składniki, które zainstaluje Instalu<br>Wybierz składniki do instalacji i usuń zazr<br>zainstalować.<br>W Skatonik CE<br>Gynchronizacja<br>Cynchronizacja<br>Como Skatonik CE                                                                             | ator.<br>aczenie składników, których nie chcesz<br>Opis<br>Aby synchronizacja pomiędzy<br>Skathnikiem - Twój budzet<br>domowy oraz rego "małą"                                                                                                    |  |  |
| Wybierz składniki, które zainstaluje Instala<br>Wybierz składniki do instalacji i usuń zazr<br>zainstalować.                                                                                                    | ator                                                                                                    |  |  |
| Wybierz składniki, które zainstaluje Instali<br>Wybierz składniki do instalacji i usuń zazn<br>zainstalować.<br>Skatpnik CE<br>Cyclenowizacja<br>Pomoc Skatpnika CE                                                                                               | ator.<br>aczenie składników, których nie chcesz<br>Opis<br>Aby synchronizacja pomiędzy<br>dwoma programni (pomiędzy<br>Skathnikim - Twój budzeł<br>domowy oraz jego, "małcj"<br>wersją - Skatbnikiem CE) była<br>możliwa należy najpierw na<br>komputerze skatojnanym                                                                                                    |  |  |
| Wybierz składniki, które zainstaluje Instala<br>Wybierz składniki do instalacji i usuń zazr<br>zainstalować:<br>Skatbrak CE<br>Gyrchfronizacja<br>Gyrchfronizacja<br>C                                                                                            | ator. In the second second sec |  |  |
| Wybierz składniki, które zainstaluje Instala<br>Wybierz składniki do instalacji i usuń zazm<br>zainstalować:<br>Skatbrik CE<br>Synchromizacja<br>Skatbrik CE<br>Synchromizacja<br>CE<br>Wymagane miejsce na C:                                                    | ator. In the constant of the constant of the c |  |  |
| Wybierz składniki, które zainstaluje Instali<br>Wybierz składniki do instalacji i usuń zazn<br>zainstalować.<br>C Skarbnik CE<br>Skarbnik a CE<br>Wymagane miejsce na C:<br>Dotkepne miejsce na C:                                                                | ator. In the second second sec |  |  |
| Wybierz składniki, które zainstaluje Instali<br>Wybierz składniki do instalacji i usuń zazn<br>zainstalować.<br>Skatonik CE<br>Skatonik CE<br>Wymagane miejsce na C:<br>Dostępne miejsce na C:<br>stotiShield                                                     | ator. In the second second sec |  |  |
| Wybierz składniki, które zainstaluje Instali<br>Wybierz składniki do instalacji i usuń zazn<br>zainstalować.<br>Skarbnik CE<br>Skarbnik CE<br>Skarbnika CE<br>Wymagane miejsce na C:<br>Dostępne miejsce na C:                                                    | ator. In the second second sec |  |  |
| Wybierz składniki, które zainstaluje Instali<br>Wybierz składniki do instalacji i usuń zazn<br>zainstalować.<br>Cycloworzania<br>Skatbnik CE<br>Cycloworzania<br>omoc Skatbnika CE<br>Wymagane miejsce na<br>Dotępne miejsce na<br>C:<br>statiShield              | ator. Example of the second second se |  |  |
| Wybierz składniki, które zainstaluje Instalu<br>Wybierz składniki do instalacji i usuń zazn<br>zainstalować.<br>Skatonik CE<br>Gybernomizacja<br>Pomoc Skatonika CE<br>Wymagane miejsce na C:<br>Dostępne miejsce na C:<br>Dostępne miejsce na C:<br>dostalistied | ator. In the second second sec |  |  |

Pozostałe działania związane z instalacją są opisane w instrukcji obsługi Skarbnika CE – należy się kierować zawartymi w niej wskazówkami dotyczącymi wybrania bazy danych Skarbnika do synchronizacji oraz uruchomienia programu ActiveSync.

Należy więc tylko pamiętać o kolejności działań, gdyż instalacja uaktualnienia Skarbnika CE na Pocket PC 2003 jest możliwa tylko wtedy, gdy nie jest zainstalowany i nie pracuje moduł InsERT Synchronizacja (gdyż używa on pliku bazy danych, który musi zostać nadpisany).

## Instalacja na zainstalowanym Skarbniku CE

Instalacja na komputerze Pocket PC, na którym działa już Skarbnik CE, ale dane jeszcze nie zostały do niego wprowadzone, jest możliwa w podobny, jak opisany powyżej sposób, przy czym należy wykonać następujące kroki:

1. Za pomocą programu ActiveSync rozłączyć bazę Skarbnika CE i Skarbnika. W tym celu należy uruchomić opcję "Options" z menu "Tools" programu Microsoft ActiveSync i odznaczyć opcję "Skarbnik CE" na wyświetlonej liście elementów podlegających synchronizacji (jeśli oczywiście opcja ta jest zaznaczona):

| Options                                                                                                    |                                                                                                    | ×      |  |
|----------------------------------------------------------------------------------------------------|----------------------------------------------------------------------------------------------------|--------|--|
| Sync Options Sync Mod                                                                                                    | de Rules                                                                                                    |        |  |
| To synchroni<br>box. To stop<br>box.                                                                                               | ize a particular type of information, select its check<br>synchronization of that information, clear its check | k<br>k |  |
| Mobile Device                                                                                                    | Desktop Computer                                                                                               | Ī      |  |
| 🗹 🛃 Tasks                                                                                                    | Microsoft Outlook                                                                                              |        |  |
| 🗹 🛱 Favorite                                                                                                    | Internet Explorer                                                                                              |        |  |
| Pocket Access                                                                                                    | Microsoft Databases                                                                                            |        |  |
| Notes 📃 🖌                                                                                                    | Microsoft Outlook                                                                                              |        |  |
| Skarbnik CE                                                                                                    | Skarbnik - Twój budżet domowy                                                                                  |        |  |
| Files                                                                                                    | Synchronized Files                                                                                             |        |  |
| AvantGo                                                                                                    | AvantGo Channels 🗸                                                                                             |        |  |
| <                                                                                                    |                                                                                                    |        |  |
| To find out more about and to customize what gets synchronized, click on that information type in the list and then click Settings |                                                                                                    |        |  |
|                                                                                                    | OK Cance                                                                                                    | 1      |  |

- 2. Następnie należy odłączyć komputer Pocket PC od komputera stacjonarnego, aby dokonane zmiany odniosły skutek. Po następnym połączeniu z komputerem stacjonarnym będzie możliwe wykonanie dalszych działań.
- 3. W kolejnym etapie należy zdeinstalować element InsERT Synchronizacja, posługując się opcją "Add/Remove Programs" z menu "Tools" programu Microsoft ActiveSync lub korzystając z opcji "Remove programs" dostępnej w panelu sterowania komputera przenośnego.

| 🐴 Add/Remove Programs                                                                                                    |           | × |  |
|----------------------------------------------------------------------------------------------------|-----------|---|--|
| Select a program's check box if you want to install it on your<br>mobile device, or clear the check box if you want to remove the<br>program from your device.<br>Note: If a program that you installed is not listed, the program was<br>not designed to be used on your mobile device. |           |   |  |
| 🗹 🌺 InsERT Skarbnik CE                                                                                                    | 1 744,2 K | ^ |  |
| 🗔 💁 InsERT Synchronizacja                                                                                                    | 62.0 K    |   |  |
| Jamsoft PocketCounter                                                                                                    | 70,8 K    | _ |  |
| 🗆 🎲 jmb pcMap                                                                                                    | 394,7 K   |   |  |
| 🗆 🎇 JS DemoTurjah                                                                                                    | 1 187,1 K | ¥ |  |
| InsERT Synchronizacja                                                                                                    |           |   |  |
| Space required for selected programs:                                                                                                    | 0,0 K     |   |  |
| Space available on device:                                                                                                    | 3 384,0 K |   |  |
| $\overline{\mathbf{V}}$ Install program into the default installation folder                                                                                                    |           |   |  |
| Remove from both locations                                                                                                    |           |   |  |
| To remove the selected program from both<br>your device and this computer, click Remove.                                                                                                    |           |   |  |
| OK Cancel                                                                                                    | Help      |   |  |

4. Po dokonaniu powyższych działań może jeszcze okazać się niezbędne zresetowanie komputera przenośnego (odsyłamy do instrukcji obsługi danego urządzenia), aczkolwiek ta operacja jest najczęściej przydatna tylko w sytuacjach awaryjnych.

UWAGA! Chodzi oczywiście o miękki reset (ang. *soft reset*) niepowodujący utraty danych, a jedynie restart systemu operacyjnego komputera.

5. Kolejnym krokiem będzie już standardowa instalacja uaktualnienia Skarbnika CE dla Pocket PC 2003 za pomocą dołączonego na płycie CD programu.

| Skarbnik CE uaktualnienie dla systemu PocketPC 2003                                                                                                    |  |  |
|----------------------------------------------------------------------------------------------------|--|--|
| Ninejszy program dokona dla Państwa uaktualnienia programu Skarbnik CE dla<br>systemu PocketPC 2003 (Windows Mobile™ 2003)                                                                                                    |  |  |
| ✓ Instalacja w katalogu domyślnym                                                                                                    |  |  |
| \Program Files\InsERT\Skarbnik CE\                                                                                                    |  |  |
| Przed rozpoczęciem instalacji uaktualnienia sprawdź czy:<br>- Jest nawiązane połączenie z komputerem PocketPC poprzez ActiveSync,<br>- Nie zainstalowano komponentu InsERT Synchronizacja,<br>- Nie uruchomiono programu Skarbnik CE. |  |  |
|                                                                                                    |  |  |

6. Jeśli czynności opisane w punktach 1-5 nie zostały wykonane poprawnie, program instalujący poprawkę może zgłosić błąd. Ilustruje to poniższy rysunek:

| Skarbni | k CE uaktualnienie dla systemu PocketPC 2003 🛛 🛛 🗙                                                                                                    |
|---------|----------------------------------------------------------------------------------------------------|
| 8       | Uaktualnienie programu Skarbnik CE nie powiodło się,<br>Sprawdź czy:<br>- Jest ustanowione połączenie z koputerem PocketPC poprzez ActiveSync,<br>- Nie zainstalowano komponentu InsERT Synchronizacja,<br>- Nie uruchomino programu Skarbnik CE. |

7. Jeśli uaktualnienie zostanie zainstalowane, można ponownie zainstalować moduł InsERT Synchronizacja. W tym celu należy się posłużyć opcją "Add/Remove Programs" z menu "Tools" programu Microsoft ActiveSync i zaznaczyć z powrotem moduł InsERT Synchronizacja, co ilustruje poniższy rysunek:

| Add/Remove Programs                                                                                                    |             | ×   |
|----------------------------------------------------------------------------------------------------|-------------|-----|
| Select a program's check box if you want to install it on your<br>mobile device, or clear the check box if you want to remove the<br>program from your device. |             |     |
| Note: If a program that you installed is not listed,<br>not designed to be used on your mobile device.                                                         | the program | was |
| HPT-Interactive Ltd. Co. Blade of Bet                                                                                                    | 5 461,2 K   | ~   |
| 🖉 🙅 InsERT Skarbnik CE                                                                                                    | 1744,2 K    | _   |
| 🛒 🕵 InsERT Synchronizacia                                                                                                    | 62.0 K      |     |
| Jamsoft PocketCounter                                                                                                    | 70,8 K      | _   |
| 🗆 👺 imb pcMap                                                                                                    | 394.7 K     | ~   |
| InsERT Synchronizacja                                                                                                    |             |     |
| Space required for selected programs:                                                                                                    | 62,0 K      |     |
| Space available on device:                                                                                                    | 3 384,0 K   |     |
| Install program into the default installation folder     Remove from both locations                                                                            |             |     |
| your device and this computer, click Remove. Bemove                                                                                                    |             |     |
| OK Cancel                                                                                                    | Help        |     |

8. Pozostałe działania związane z wyborem bazy danych Skarbnika do synchronizacji są opisane w instrukcji obsługi Skarbnika CE. Efektem końcowym instalacji powinien być działający program Microsoft ActiveSyne z włączoną opcją synchronizacji Skarbnika CE, co ilustruje poniższy rysunek:

| 😵 Microsoft ActiveSync                          |              |   |
|-------------------------------------------------|--------------|---|
| Eile <u>V</u> iew <u>T</u> ools <u>H</u> elp    |              |   |
| Sync     Stop         Details   Explore Options |              |   |
| Cassiopeia_New                                  |              |   |
| Connected<br>Synchronized                       |              |   |
| Information Type                                | Status       |   |
| Calendar                                        | Synchronized |   |
| Contacts                                        | Synchronized |   |
| Tasks                                           | Synchronized |   |
| Pocket Access                                   | Synchronized |   |
| Notes                                           | Synchronized |   |
| Skarbnik CE                                     | Synchronized | N |
| 🔁 Files                                         | Synchronized | W |
| AvantGo                                         | Synchronized |   |

## Instalacja na zainstalowanym Skarbniku CE z danymi

Metoda ta jest polecana dla osób, które mają już dane w Skarbniku CE (np. używały go wcześniej na Pocket PC 2002), a teraz chcą używać ich na komputerze z systemem Pocket PC 2003. Aby to umożliwić, należy skonwertować bazę danych Skarbnika CE (jest to plik SkarbnikCE.sdf znajdujący się na komputerze przenośnym w katalogu \Program Files\InsERT\SkarbnikCE). Aby tego dokonać, należy użyć programu Database Conversion Wizard dostępnego w firmie Microsoft pod adresem internetowym:

 $\underline{http://www.microsoft.com/windowsmobile/resources/downloads/pocketpc/databasewizard.mspx}$ 

Opis programu znajduje się w pliku Readme.txt.

Podobnie, jak w wyżej opisanej metodzie, należy najpierw zdeinstalować moduł InsERT Synchronizacja, gdyż blokuje on dostęp do bazy danych wymagającej konwersji.

Koniec.